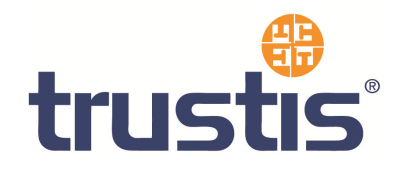

# Microsoft IIS 5/6– Guide to Installing Root Certificates, Generating CSR and Installing certificate

Copyright<sup>©</sup> Trustis Limited 2010. All rights reserved.

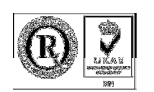

**Trustis Limited** 

Building 273 New Greenham Park Greenham Common Thatcham RG19 6HN

E: info@trustis.com W: www.trustis.com Registered in England No: 03613613

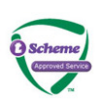

#### **Table of Contents**

| 1 | Introduction                                          | 3  |
|---|-------------------------------------------------------|----|
| 2 | 2 Installing the Root & Intermediate Certificates:    | 3  |
|   | 2.1 Installing the Root CA Certificate                | 3  |
|   | 2.2 Installing the Issuing CA Certificate             | 6  |
| 3 | 3 Certificate Signing Request (CSR) Generation        | 7  |
| 4 | Installing your SSL Server Certificate                | 14 |
| 5 | 5 Using a Wildcard certificate on multiple Webservers | 17 |

### **1** Introduction

This document specifies instructions for Installing the Root and Intermediate certificates, generating your Certificate Signing Request (CSR), and Installing your SSL certificate. The images in the instructions may differ slightly from your configuration depending on whether you have IIS 5.x or 6.x installed. However, the process is the same.

### 2 Installing the Root & Intermediate Certificates:

Firstly, you need to download the CA certificates (both Root CA certificate and Issuing CA certificate) as individual files

- <u>DER format Root CA certificate</u> found at http://www.trustis.com/pki/healthcare/ops/fpsroot-der.crt
- <u>DER format Healthcare TT Issuing Authority certificate</u> found at http://www.trustis.com/pki/healthcare/ops/healthcarett-der.crt

To install these certificates, you must first enable the Certificates Snap-in for the Microsoft Management Console (mmc)

- 1. Click the Start Button then select Run and type mmc
- 2. Click File and select Add/Remove Snap in
- 3. Select Add, select Certificates from the Add Standalone Snap-in box and click Add
- 4. Select Computer Account and click Next
- 5. Select Local Computer and click Finish
- 6. Close the Add Standalone Snap-in box, click OK in the Add/Remove Snap in
- 7. Return to the MMC

#### 2.1 Installing the Root CA Certificate

1. Right click the *Trusted Root Certification Authorities*. Select **All Tasks**, select **Import**.

| 🚡 Console 1                                          |                  |              |                     |  |
|------------------------------------------------------|------------------|--------------|---------------------|--|
| ∫ <u>C</u> onsole <u>W</u> indow <u>H</u> elp ∫      | ) 🖻 🖥 💷          |              |                     |  |
| 🚡 Console Root                                       |                  |              |                     |  |
| Action ⊻iew Eavorites                                | ← →   🛍 💽        | 🖪   😫        |                     |  |
| Tree Favorites                                       |                  | Name         |                     |  |
| Console Root                                         |                  | 🗐 Certifical | es (Local Computer) |  |
| 📄 🗑 Certificates (Local Computer                     | )                |              |                     |  |
| Emiliar Personal     Final Trusted Root Certificatio | n Authorities    |              |                     |  |
| 🕀 🛄 Enterprise Trust                                 | Find Certificate | s            |                     |  |
|                                                      | All Tasks        | Þ            | Find Certificates   |  |
|                                                      | New Window fr    | om Here      | Import              |  |
|                                                      | Refresh          |              |                     |  |
|                                                      | Help             |              |                     |  |
|                                                      |                  |              |                     |  |
| Add a certificate to a store                         |                  |              |                     |  |

This starts the certificate import wizard

| Certificate Import Wizard |                                                                                                    | × |
|---------------------------|----------------------------------------------------------------------------------------------------|---|
| Total I                   | Welcome to the Certificate Import<br>Wizard                                                                                                    |   |
|                           | This wizard helps you copy certificates, certificate trust<br>lists, and certificate revocation lists from your disk to a<br>certificate store.                                                                                                    |   |
|                           | A certificate, which is issued by a certification authority, is<br>a confirmation of your identity and contains information<br>used to protect data or to establish secure network<br>connections. A certificate store is the system area where<br>certificates are kept. |   |
|                           | To continue, click Next.                                                                                                    |   |
|                           |                                                                                                    | _ |
|                           | < Back Next > Cancel                                                                                                    |   |

Click Next.

T-0104-003-AP-002 IIS5-6 guide - V0.1.docx © Trustis Limited 2010 2. The File to Import dialog is shown

| Certificate Import Wizard                                                                | × |
|------------------------------------------------------------------------------------------|---|
| File to Import                                                                           |   |
| Specify the file you want to import.                                                     |   |
|                                                                                          | - |
| Eile name:                                                                               |   |
| Browse                                                                                   |   |
|                                                                                          |   |
| Note: More than one certificate can be stored in a single file in the following formats: |   |
| Personal Information Exchange- PKCS #12 (.PFX, .P12)                                     |   |
| Cryptographic Message Syntax Standard- PKCS #7 Certificates (.P7B)                       |   |
| Microsoft Serialized Certificate Store (.SST)                                            |   |
|                                                                                          |   |
|                                                                                          |   |
|                                                                                          |   |
|                                                                                          |   |
| < <u>B</u> ack <u>N</u> ext > Cancel                                                     |   |

Locate the **Root CA** Certificate file you downloaded earlier and click **Next**.

3. When the wizard is completed, click **Finish**.

#### 2.2 Installing the Issuing CA Certificate

1. Right click the Intermediate Certification Authorities. Select All Tasks, select Import.

| 🚡 Console1                                          |                 |             |                    |  |
|-----------------------------------------------------|-----------------|-------------|--------------------|--|
| ∫ <u>C</u> onsole <u>W</u> indow <u>H</u> elp ∫ 🗋 🕻 | € 🔒 🖬           |             |                    |  |
| Console Root                                        |                 |             |                    |  |
| Action View Eavorites                               | → 🗎 🛅           | 🗟   😫       |                    |  |
| Tree Favorites                                      |                 | Name        |                    |  |
| Console Root                                        |                 | Certificate | s (Local Computer) |  |
| 🖻 🗐 Certificates (Local Computer)                   |                 |             |                    |  |
| Hand Personal                                       | thorities       |             |                    |  |
|                                                     | in on des       |             |                    |  |
| Intermediate Certification Au                       | thorities       |             | 1                  |  |
| ⊡ Other People                                      | Find Certificat | es          |                    |  |
|                                                     | All Tasks       | Þ           | Find Certificates  |  |
| 🗄 - 🧰 SPC                                           | New Window I    | rom Here    | Import             |  |
|                                                     | Refresh         |             |                    |  |
|                                                     | Help            |             |                    |  |
| Add a certificate to a store                        |                 |             |                    |  |

2. Complete the import wizard again, but this time locating the **Issuing CA Certificate** when prompted for the Certificate file.

When both certificates have been installed:

- Ensure that the **Root CA** certificate appears under **Trusted Root Certification Authorities**
- Ensure that the **Issuing CA** certificate appears under **Intermediate Certification Authorities**

### 3 Certificate Signing Request (CSR) Generation

A CSR is a file containing your IIS SSL certificate application information, including your Public Key. Generate your CSR and then copy and paste the CSR file into the webform in the enrolment process:

- 1. Select Administrative Tools
- 2. Start Internet Information Services (IIS) Manager

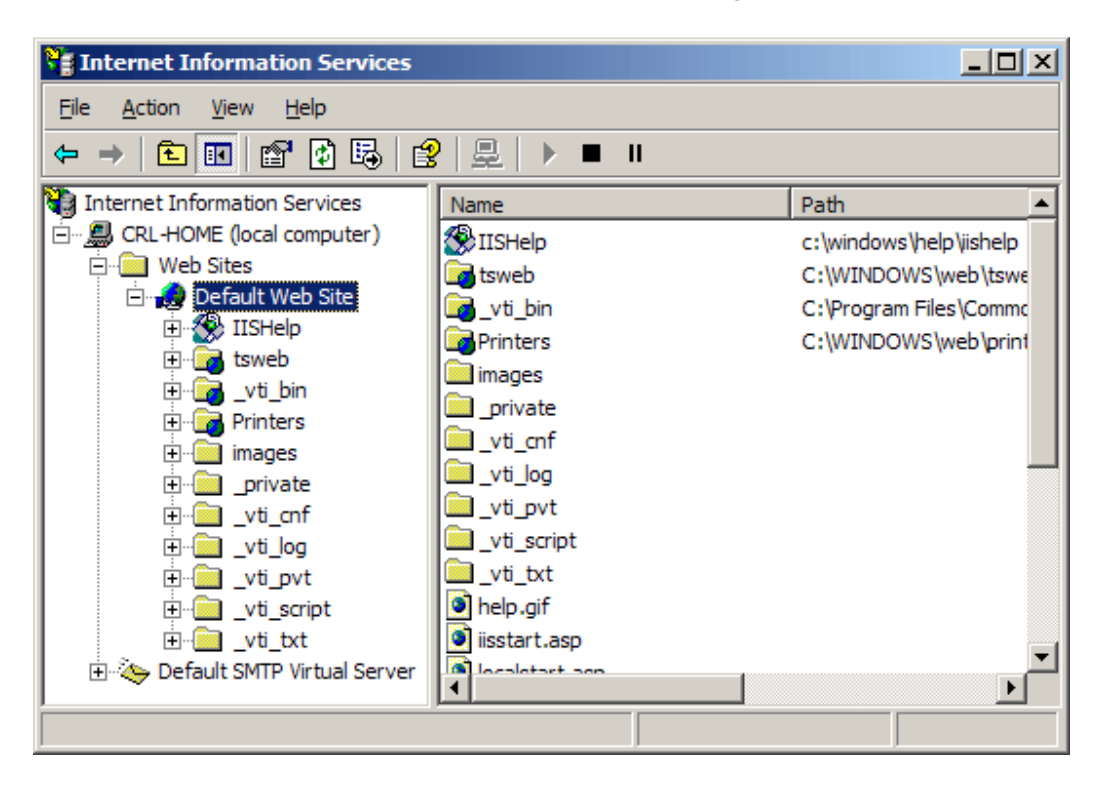

- 3. Open the properties window for the website the CSR is for. You can do this by right clicking on the Default Website and selecting Properties from the menu
- 4. Open **Directory Security** by right clicking on the Directory Security tab

| fault Web Si  | ite Properties                                               |                                       | ?:                |
|---------------|--------------------------------------------------------------|---------------------------------------|-------------------|
| Web Site      | ISAPI Filters                                                | Home Directory                        | Documents         |
| Directory Ser | Conty HITP Headers                                           |                                       | Server Extensions |
| Anonymous     | Enable anonymous access a<br>authentication methods for th   | ntroi<br>nd edit the<br>iis resource. | Edit              |
| □ IP address  | and domain name restrictions—                                |                                       |                   |
|               | Grant or deny access to this<br>IP addresses or internet dom | resource using<br>ain names.          |                   |
|               |                                                              |                                       | E djt             |
|               | ·                                                            |                                       |                   |
| Secure con    | munications<br>Require secure communication                  | ons and                               |                   |
|               | enable client certificates whe                               | n this <u>S</u> en                    | ver Certificate   |
|               | resource is accessed.                                        | ie                                    | ew Certificate    |
|               |                                                              |                                       | E <u>d</u> it     |
|               |                                                              |                                       |                   |
|               |                                                              |                                       |                   |
|               |                                                              |                                       |                   |

5. Click Server Certificate. The following Wizard will appear:

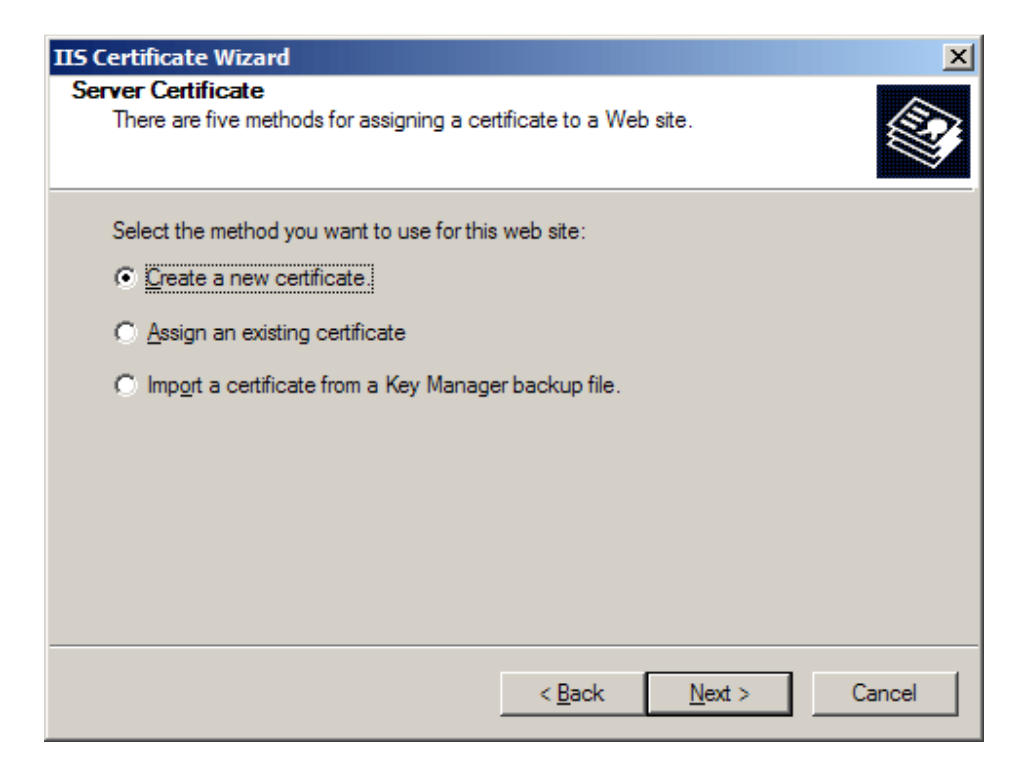

6. Click Create a new certificate and click Next.

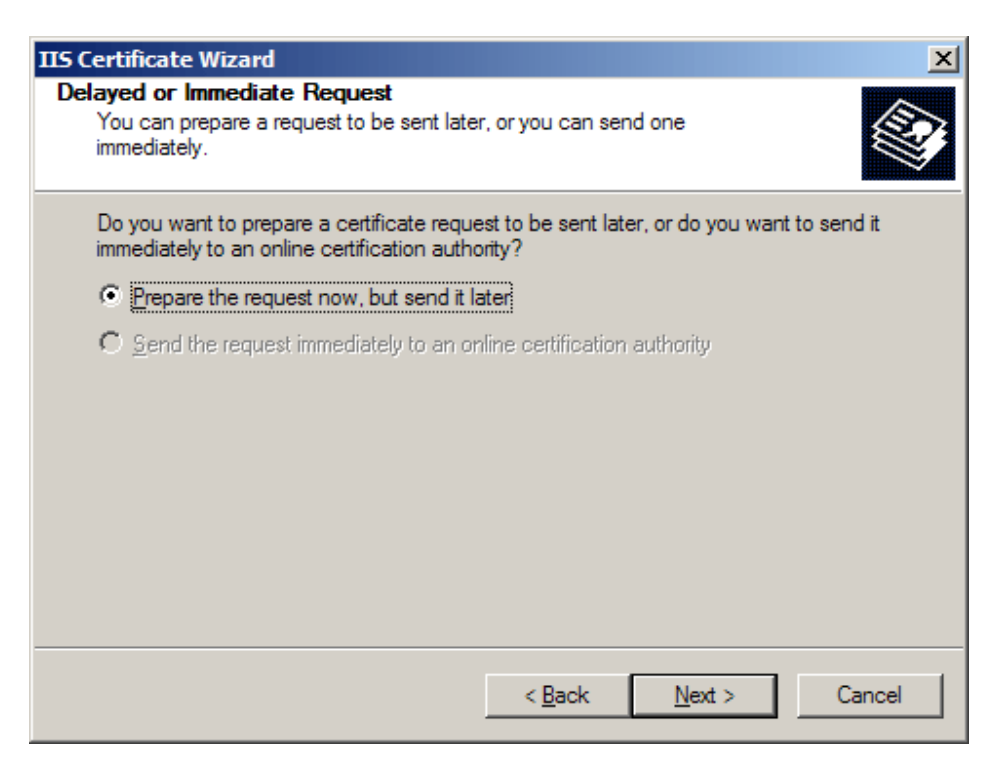

7. Select Prepare the request and click Next.

| IIS Certificate Wiz                                                   | ard                                                  |                                                                                  | ×                                    |
|-----------------------------------------------------------------------|------------------------------------------------------|----------------------------------------------------------------------------------|--------------------------------------|
| Name and Secur<br>Your new certifi                                    | ity Settings<br>icate must have a                    | a name and a specific bit length.                                                |                                      |
| Type a name fo<br>remember.<br>Name:                                  | or the new certifica                                 | ate. The name should be easy for you                                             | i to refer to and                    |
| Your Company                                                          | Name                                                 |                                                                                  |                                      |
| The bit length o<br>The greater the<br>decrease perfor<br>Bit length: | of the encryption k<br>bit length, the str<br>mance. | key determines the certificate's encryp<br>ronger the security. However, a great | ition strength.<br>er bit length may |
| Sit lengrit.                                                          | tographic service                                    | provider (CSP) for this certificate                                              |                                      |
|                                                                       |                                                      |                                                                                  |                                      |
|                                                                       |                                                      | < <u>B</u> ack <u>N</u> ext >                                                    | Cancel                               |

- 8. Provide a name for the certificate, this needs to be easily identifiable if you are working with multiple domains. This is for your records only.
- Choose 2048 bit length. If this is not available, you will need to check the cipher strength of your server. Visit <u>www.microsoft.com</u> for more details. ONLY 2048 bit keys are accepted. Click **Next**

| IIS Certificate Wizard                                                                                                    | ×      |  |  |
|----------------------------------------------------------------------------------------------------|--------|--|--|
| Organization Information<br>Your certificate must include information about your organization that<br>distinguishes it from other organizations.                                                                                                    |        |  |  |
| Select or type your organization's name and your organizational unit. This is typically the legal name of your organization and the name of your division or department.<br>For further information, consult certification authority's Web site.<br>Organization: |        |  |  |
| Your Company Name                                                                                                    |        |  |  |
| Organizational <u>u</u> nit:                                                                                                    |        |  |  |
| Web                                                                                                    |        |  |  |
|                                                                                                    |        |  |  |
|                                                                                                    |        |  |  |
|                                                                                                    |        |  |  |
| < <u>B</u> ack <u>N</u> ext >                                                                                                    | Cancel |  |  |

T-0104-003-AP-002 IIS5-6 guide - V0.1.docx © Trustis Limited 2010 10. Enter **Organisation** and **Organisation Unit**, these are your company name and department respectively. Click **Next**.

| IIS Certificate Wizard                                                                                                    | ×    |  |  |  |
|----------------------------------------------------------------------------------------------------|------|--|--|--|
| Your Site's Common Name<br>Your Web site's common name is its fully qualified domain name.                                                                                       |      |  |  |  |
| Type the common name for your site. If the server is on the Internet, use a valid DNS name. If the server is on the intranet, you may prefer to use the computer's NetBIOS name. |      |  |  |  |
| If the common name changes, you will need to obtain a new certificate.                                                                                                    |      |  |  |  |
| Common name:                                                                                                    |      |  |  |  |
| www.mydomainname.com                                                                                                    |      |  |  |  |
|                                                                                                    |      |  |  |  |
|                                                                                                    |      |  |  |  |
|                                                                                                    |      |  |  |  |
|                                                                                                    |      |  |  |  |
|                                                                                                    |      |  |  |  |
| < <u>B</u> ack <u>N</u> ext > Ca                                                                                                    | ncel |  |  |  |

11. The Common Name field should be the Fully Qualified Domain Name (FQDN) or the web address for which you plan to use your IIS SSL Certificate, e.g. the area of your site you wish customers to connect to using SSL. For example, an Instant SSL Certificate issued for trustis.com will not be valid for www.trustis.com. If the web address to be used for SSL is www.trustis.com, ensure that the common name submitted in the CSR is www.trustis.com. Click Next.

| IIS Certificate Wizard                                                                                   | X         |
|----------------------------------------------------------------------------------------------------|-----------|
| Geographical Information<br>The certification authority requires the following geographical information. |           |
| Country/Region:<br>US (United States)<br>State/province:                                                 |           |
| My State<br>City/locality:                                                                               | •         |
| My City                                                                                                  | •         |
| State/province and City/locality must be complete, official names and may not<br>abbreviations.          | t contain |
| < <u>B</u> ack <u>N</u> ext >                                                                            | Cancel    |

12. Enter your **country**, **state** and **city**. Click **Next**.

| IIS Certificate Wizard                                                                                               | ×      |
|----------------------------------------------------------------------------------------------------|--------|
| Certificate Request File Name<br>Your certificate request is saved as a text file with the file name you<br>specify. |        |
| Enter a file name for the certificate request.                                                                       |        |
| c:\certreq.bd                                                                                                    | Browse |
|                                                                                                    |        |
|                                                                                                    |        |
|                                                                                                    |        |
|                                                                                                    |        |
| < <u>B</u> ack <u>N</u> ext >                                                                                        | Cancel |

13. Enter a filename and location to save your CSR. You will need this CSR to enrol for your IIS SSL Certificate. Click **Next**.

| IIS Certificate Wizard                                                                                          |                                                                                                    | ×             |
|----------------------------------------------------------------------------------------------------|----------------------------------------------------------------------------------------------------|---------------|
| Request File Summary<br>You have chosen to generate a                                                           | a request file.                                                                                    |               |
| To generate the following requ                                                                                  | est, click Next.                                                                                   |               |
| File name: c:\certreq.txt                                                                                       |                                                                                                    |               |
| Your request contains the follow                                                                                | ving information:                                                                                  |               |
| Issued To<br>Friendly Name<br>Country/Region<br>State / Province<br>City<br>Organization<br>Organizational Unit | www.mydomainname.com<br>Your Company Name<br>US<br>My State<br>My City<br>Your Company Name<br>Web |               |
|                                                                                                    | < <u>B</u> ack                                                                                     | Next > Cancel |

- 14. Check the details you have entered. If you have made a mistake click **Back** and amend the details. Be especially sure to check the domain name the Certificate is to be "Issued To". Your IIS SSL Certificate will only work on this domain. Click **Next** when you are happy the details are absolutely correct.
- 15. When you make your application, make sure you include the CSR in its entirety into the appropriate section of the enrolment form including -----BEGIN CERTIFICATE REQUEST-----to-----END CERTIFICATE REQUEST------
- 16. Click Next
- 17. Confirm your details in the enrolment form
- 18. Finish

### 4 Installing your SSL Server Certificate

You will receive an email from the Registration Authority when your certificate request has been approved that contains a link to a location where your certificate may be obtained. Clicking on this link will bring up a browser window that contains the details of your issued certificate and includes a section that looks something like the following:

-----BEGIN CERTIFICATE-----

MIAGCSqGSIb3DQEHAqCAMIACAQExADALBgkqhkiG9w0BBwGggDCCAmowggHXA hAF

UbM77e50M63v1Z2A/5O5MA0GCSqGSIb3DQEOBAUAMF8xCzAJBgNVBAYTAIVTMS Aw

(.....)

È+cFEpf0WForA+eRP6XraWw8rTN8102zGrcJgg4P6XVS4l39+l5aCEGGbauLP5W6 K99c42ku3QrlX2+KeDi+xBG2cEIsdSiXeQS/16S36ITclu4AADEAAAAAAAA -----END CERTIFICATE-----

Copy everything you see **between and including** the lines that look like -----BEGIN CERTIFICATE-----

and

-----END CERTIFICATE-----

Paste the CSR into an appropriately named text file e.g. myserver.crt

- 1. Select Administrative Tools
- 2. Start Internet Services Manager

| Thternet Information Services                                     |                                                                                                    |                                                                                                  |  |  |  |  |
|-------------------------------------------------------------------|----------------------------------------------------------------------------------------------------|--------------------------------------------------------------------------------------------------|--|--|--|--|
| Eile     Action     View     Help       ←     →     €     1     1 |                                                                                                    |                                                                                                  |  |  |  |  |
| CRL-HOME (local computer)                                         | Name IISHelp IISHelp I tsweb Ivti_bin Printers I magesprivatevti_cnf Ivti_log Ivti_pvt Ivti_script Ivti_script Ivti_txt I help.gif I iisstart.asp I localatart.asp I localat | C:\windows\help\iishelp<br>C:\WINDOWS\web\tswe<br>C:\Program Files\Commc<br>C:\WINDOWS\web\print |  |  |  |  |

T-0104-003-AP-002 IIS5-6 guide - V0.1.docx © Trustis Limited 2010

- 3. Open the properties window for the website. You can do this by right clicking on the Default Website and selecting Properties from the menu.4. Open **Directory Security** by right clicking on the Directory Security tab

| ault Web Si                                                                                                    | te Prop                    | erties                                                                 |                                      | ?                              |
|----------------------------------------------------------------------------------------------------|----------------------------|------------------------------------------------------------------------|--------------------------------------|--------------------------------|
| Web Site<br>Directory Sec                                                                                                   | )<br>curity                | ISAPI Filters<br>HTTP Headers                                          | Home Directory<br>Custom Errors      | Documents<br>Server Extensions |
| - Anonymous                                                                                                    | access<br>Enable<br>auther | and authentication co<br>anonymous access a<br>tication methods for th | ntrol<br>nd edit the<br>is resource. | <u>E</u> dit                   |
| - IP address                                                                                                    | and dom<br>Grant           | ain name restrictions-<br>or deny access to this                       | resource using                       |                                |
| W                                                                                                    |                            |                                                                        |                                      | Edjt                           |
| Secure communications<br>Require secure communications and<br>enable client certificates when this<br>resource is accessed. |                            | ons and <u>S</u> er                                                    | ver Certificate                      |                                |
|                                                                                                    |                            |                                                                        | Edit                                 |                                |
|                                                                                                    |                            | ОК                                                                     | Cancel                               | opiu Help                      |

5. Click Server Certificate. The following Wizard will appear:

| IIS Certificate Wizard                                                                                                    | ×      |
|----------------------------------------------------------------------------------------------------|--------|
| Pending Certificate Request<br>A pending certificate request is a request to which the certification<br>authority has not yet responded.          |        |
| A certificate request is pending. What would you like to do?  Process the pending request and install the certificate  Delete the pending request |        |
| < <u>B</u> ack <u>N</u> ext >                                                                                                    | Cancel |

- 6. Choose to **Process the Pending Request and Install the Certificate**. Click **Next**.
- 7. Enter the location of your IIS SSL certificate that you obtained earlier (e.g. myserver.crt)
  - (you may also browse to locate your IIS SSL certificate), and then click Next.
- 8. Read the summary screen to be sure that you are processing the correct certificate, and then click **Next**.
- 9. You will see a confirmation screen. When you have read this information, click **Next**.
- 10. You now have an IIS SSL server certificate installed.

#### Important: You must now restart the computer to complete the install

You may want to test the Web site to ensure that everything is working correctly. Be sure to use when you test connectivity to the site.

### 5 Using a Wildcard certificate on multiple Webservers

#### The following advice is from Microsoft's website:

In IIS 5.0 - to use the wildcard certificate you have just installed in the original server that made the certificate request - in other servers, you must:

- 1. **Export** the certificate and private key from the original IIS server to a Personal Information Exchange PKCS #12 (PFX) file
- 2. **Import** the certificate and private key from the Personal Information Exchange PKCS #12 (PFX) file into the new server

## In IIS 5.0, you can export the private key in PKCS #12 format (\*.pfx), using the certificate export wizard.

- 1. Start the Internet Information Service
- 2. Display the properties of the Web site.
- 3. Click the Direct Security tab.
- 4. Click View Certificate button. Certificate is displayed.
- 5. Click **Details** tab.
- 6. Click Copy to File... button. Certificate Export Wizard starts.
- 7. Click the Next button. Export Private Key page appears.
- 8. Select **Yes, export the private key**, and click the **Next** button. **Export File Format** page appears.
- 9. Select Personal Information Exchange PKCS #12 (PFX)
- Select Include all certificates in the certification path if possible IMPORTANT: ensure all other check boxes are NOT checked (especially the one marked - Delete the private key if the export is successful), (if the private key is deleted from this server, SSL operations on this server will cease) and click the Next button.
  - and click the **Next** button.
- 11. **Password** page appears. Enter the password if necessary, and click the **Next** button.
- 12. File to Export page appears. Enter the file name, and click the Next button.
- Completing the Certificate Export Wizard page appears. Click the Finish button. The certificate is exported to the file, and "The export was successful" message appears.

## To import a certificate from a pfx file, you will need the Microsoft Management Console (MMC) & the certificates snap-in

## To add Local Computer Certificate Management to a new MMC console for a local computer

- 1. Click Start, click Run, type mmc, and then click OK.
- 2. On the Console menu, click Add/Remove Snap-in, and then click Add.

- 3. Under Snap-in, select the Certificates snap-in and click on Add
- 4. Select "this snap-in will always manage certificates for" Computer Account:
- 5. **Select** "this snap-in will always manage" **Local Computer** (the computer this console is running on), and then click **Finish**.
- 6. Choose "Close" in the "Available Snap-ins" window
- 7. Click on **OK** in the Add/Remove Snap-in window

## Now that you have access to the Certificates snap-in, you can import the server certificate into your computer's certificate store by following these steps:

- 1. Open the **Certificates (Local Computer) snap-in** and navigate to **Personal**, and then **Certificates**.
- 2. Right-click Certificates (or Personal if that option does not exist.)
- 3. Choose All Tasks, and then click Import.
- 4. When the wizard starts, click **Next**. Browse to the pfx file you created containing your server certificate and private key. Click **Next**.
- 5. Enter the password you gave the pfx file when you created it. Be sure the Mark the key as exportable option is selected if you want to be able to export the key pair again from this computer. As an added security measure, you may want to leave this option unchecked to ensure that no one can make a backup of your private key.
- 6. Click **Next**, and then choose the Certificate Store you want to save the certificate to. You should select Personal because it is a Web server certificate. If you included the certificates in the certification hierarchy, it will also be added to this store.
- 7. Click **Next**. You should see a summary of screen showing what the wizard is about to do. If this information is correct, click **Finish**.
- 8. You will now see the server certificate for your Web server in the list of Personal Certificates. It will be denoted by the common name of the server (found in the subject section of the certificate).

## To enable Internet Information Services 5.0 to use the imported certificate (and the corresponding private key) perform the following steps:

- 1. Open the Internet Services Manager (under Administrative Tools) and navigate to the Web site you want to enable secure communications (SSL/TLS) on.
- 2. Right-click on the site and click **Properties**.
- 3. You should now see the properties screen for the Web site. Click the **Directory Security** tab.
- 4. Under the Secure Communications section, click Server Certificate.
- 5. This will start the Web Site Certificate Wizard. Click **Next**.
- 6. Choose the Assign an existing certificate option and click Next.
- 7. You will now see a screen showing that contents of your computer's personal certificate store. Highlight your Web server certificate (denoted by the common name), and then click **Next**.
- 8. You will now see a summary screen showing you all the details about the certificate you are installing. Be sure that this information is correct or you may have problems using SSL or TLS in HTTP communications.
- 9. Click **Next**, and then click **OK** to exit the wizard.

You should now have an SSL/TLS-enabled Web server. Be sure to protect your pfx files from any unauthorised personnel.